# How to Print a Roster / Player Cards For An Event Roster

**Important:** You can only print the player cards if your team roster has been approved by the event. If you do not see the option for Roster PDF **you will need to contact the event** as the roster most likely has not been approved.

#### Step One:

From your coach profile, click the the Team Management tab to view your teams and select the appropriate team.

| <b>≷</b> Got\$port |                     |                                                   |                   |                        |              |     | <b>4</b> 2        |
|--------------------|---------------------|---------------------------------------------------|-------------------|------------------------|--------------|-----|-------------------|
|                    | Barry Bubarry@gotso | Irns<br>ccer.com                                  |                   |                        |              |     | Edit              |
|                    | DOB                 | 06/29/1972                                        | Phone             | 9                      | 904-746-4447 |     |                   |
|                    | Address             | 750 Third Street<br>Neptune Beach, FL 32266<br>US | Mobile            | e Phone Number         |              |     |                   |
|                    |                     |                                                   |                   |                        |              |     | View Full Profile |
| B Dashboard        | Account E Report    | ting 😤 Team Management                            | ≓ Team Scheduling | A Program Registration | ns Forms     |     |                   |
| 😤 Teams            | Teams               |                                                   |                   |                        |              |     |                   |
| Registrations      | Name                |                                                   |                   | Coach                  | Level        | Age | Gender            |
| ≓ Matches          | 07                  | 'B Bald Eagles                                    |                   | Buchanan, Dave         | Recreational | U14 | Male              |
|                    | 07                  | 'G Bald Eagles                                    |                   | Burns, Barry           | Recreational | U14 | Female            |

| Mambacita Elite 08 | Burns, Barry    | Competitive  | U14 | Female |
|--------------------|-----------------|--------------|-----|--------|
| Mamba FC Green     |                 | Competitive  | U14 | Male   |
| MS Stars           | Burns, Barry    | Competitive  | U15 | Female |
| MT All-Stars       |                 | Recreational | U13 | Male   |
| Predators          | Anderson, David | Competitive  | U14 | Male   |
| Roadrunners        | Burns, Barry    | Recreational | U13 | Male   |
| Test               | Burns, Barry    | Recreational | U18 | Male   |
| Wyoming All-Stars  | Nieto, Mike     | Competitive  | U14 | Female |

# Step Two:

#### Click on the Rosters tab

| MS Stars                                                               |            |                       | × |
|------------------------------------------------------------------------|------------|-----------------------|---|
| Team Rosters Team Registrations                                        | ssages     |                       |   |
| MS Stars U15 Female Competitive<br>Birthday Range: 01/01/06 - 12/31/06 |            |                       |   |
| Name                                                                   | Short Name | Legacy ID Colors      |   |
| MS Stars                                                               | mdali      | Y                     | • |
| Competitive Level                                                      | Gender     | Age Group             |   |
| Competitive ~                                                          | Girls ~    | U15 (01/01/06)        | ~ |
|                                                                        |            | Switch to School Year |   |
| Logo                                                                   |            |                       |   |
|                                                                        |            |                       |   |
| Save                                                                   |            |                       |   |
|                                                                        |            |                       | Q |

### Step Three:

Choose the event for which you want to print documents and click SEARCH

| MS Stars                               |                                        |                    |         |                           | × |
|----------------------------------------|----------------------------------------|--------------------|---------|---------------------------|---|
| 酱 Team                                 | Rosters                                | Team Registrations | Message | 35                        |   |
| Event                                  |                                        |                    |         |                           |   |
| Current Tea<br>2020-2021<br>ASA 2019/2 | am Roster<br>I MSA Registratio<br>2020 | n Event            |         | Search                    |   |
| Colin Test I<br>Mamba FC               | eague Fall 2020<br>Rosters             |                    | d IDs   |                           |   |
| Affiliati                              | on                                     |                    |         |                           |   |
|                                        |                                        |                    | ~       |                           |   |
|                                        |                                        |                    |         |                           |   |
| Medica                                 | al Release Forms                       |                    |         |                           |   |
| Sele                                   | ct One                                 |                    | ~       | bownload Medical Releases |   |
|                                        |                                        |                    |         |                           |   |
|                                        |                                        |                    |         |                           | 2 |

# <u>Step Four:</u>

### Click on the Documents and IDs tab.

| MS Stars   |                             |                              |                   |           |        |                     |                     | ×                            |
|------------|-----------------------------|------------------------------|-------------------|-----------|--------|---------------------|---------------------|------------------------------|
| 🐮 Team     | E Rosters                   | Team Registrat               | ions 🔲 Messages   |           |        |                     |                     |                              |
| Event      |                             |                              |                   |           |        |                     |                     |                              |
| 2020-2021  | MSA Registrati              | on Event                     | ~                 | Search    |        |                     |                     |                              |
| Applicati  | on Informatio               | n                            |                   |           |        |                     |                     |                              |
|            | Event<br>Group<br>Club Name | 2020-2021 MSA Re<br>Mamba FC | egistration Event |           |        |                     |                     |                              |
| Tea        | Team Name<br>m Association  | MS Stars                     |                   |           |        |                     |                     |                              |
|            |                             |                              |                   |           |        |                     |                     |                              |
| Players    | Coaches                     | Managers Do                  | cuments and IDs   |           |        |                     |                     |                              |
| Add Player | Add Club Pass               | Player                       |                   |           |        | Clone roster from C | Current Team Roster | <ul> <li>✓ Submit</li> </ul> |
| Name       |                             |                              |                   | Id Number | Jersey | Gender              | DOB                 | Status                       |
|            | Carter, Got                 |                              |                   |           |        | Female              | 2006-01-01          | s                            |

Step Five:

Click the "Roster PDF" and/or "ID Cards" button, and print.

| Players Coaches Managers | Documents and IDs              |  |
|--------------------------|--------------------------------|--|
| Affiliation              |                                |  |
| USYS                     | ~                              |  |
| Font Size                | Roster PDF     O Virtual Cards |  |
| 9                        |                                |  |
| Font Size Small          |                                |  |
| 8                        |                                |  |
| Line Height              |                                |  |
| 0.75                     |                                |  |
| Padding Top              |                                |  |
| 25                       |                                |  |
| 🖽 ID Cards               |                                |  |
|                          |                                |  |

#### Troubleshooting:

If you do not see your Roster PDF **you will need to contact the event** as the roster most likely has not been approved. You can only print a specific event roster if that roster is approved by the event itself.